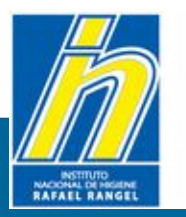

Instituto Nacional de Higiene "Rafael Rangel"

## **Guía Practica**

Para comprimir una imágenes utilizando la aplicación de Microsoft Office Picture Manager

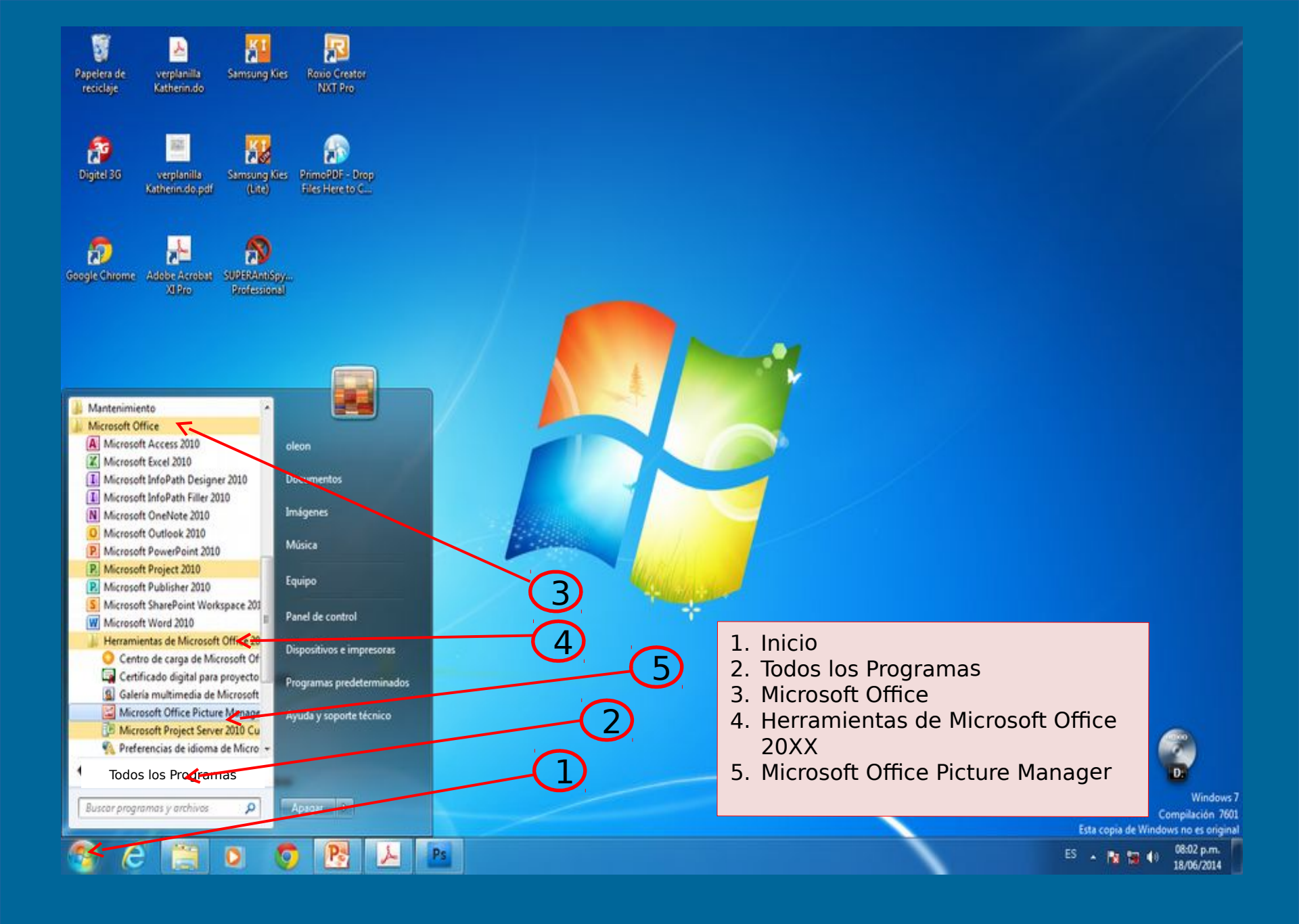

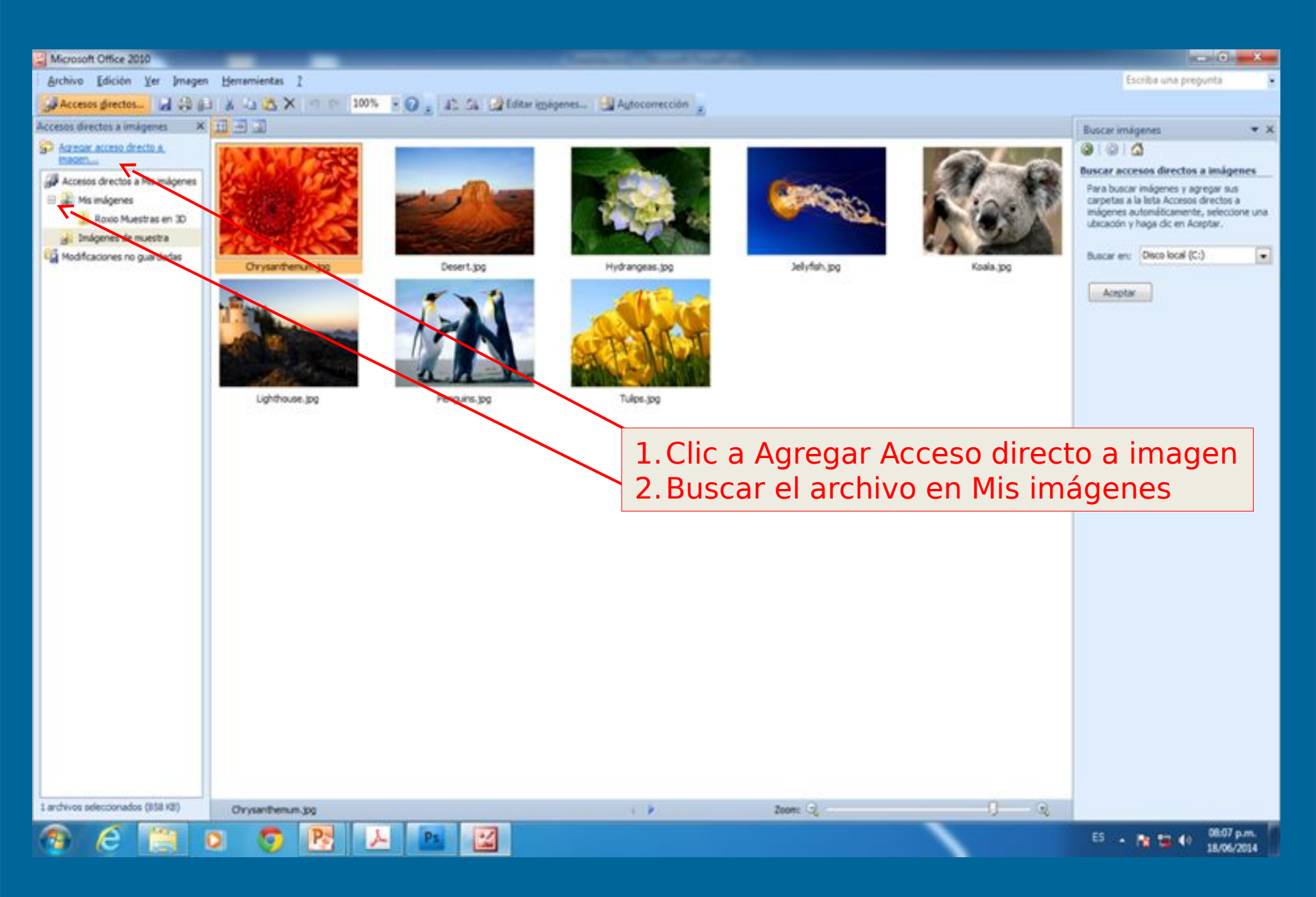

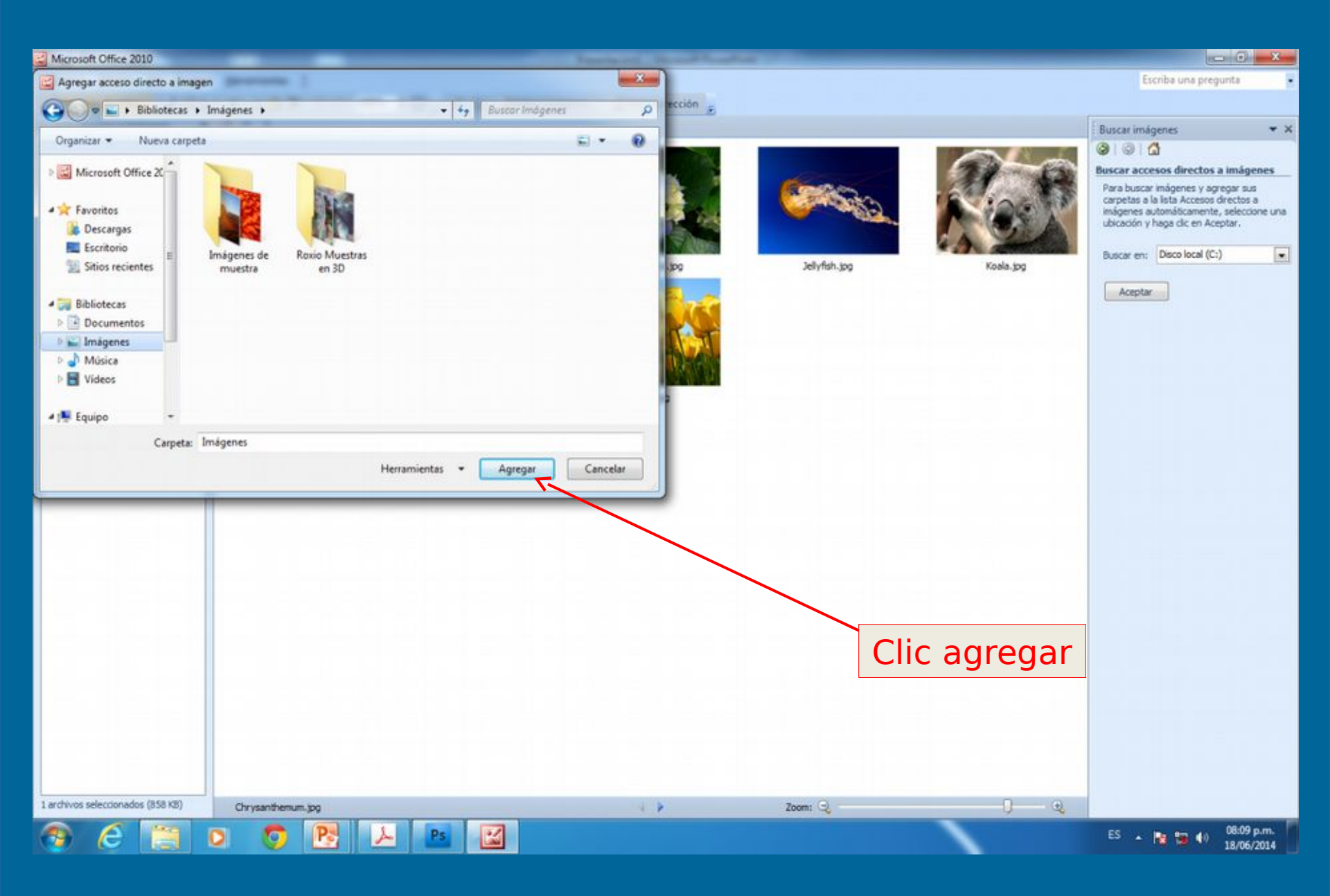

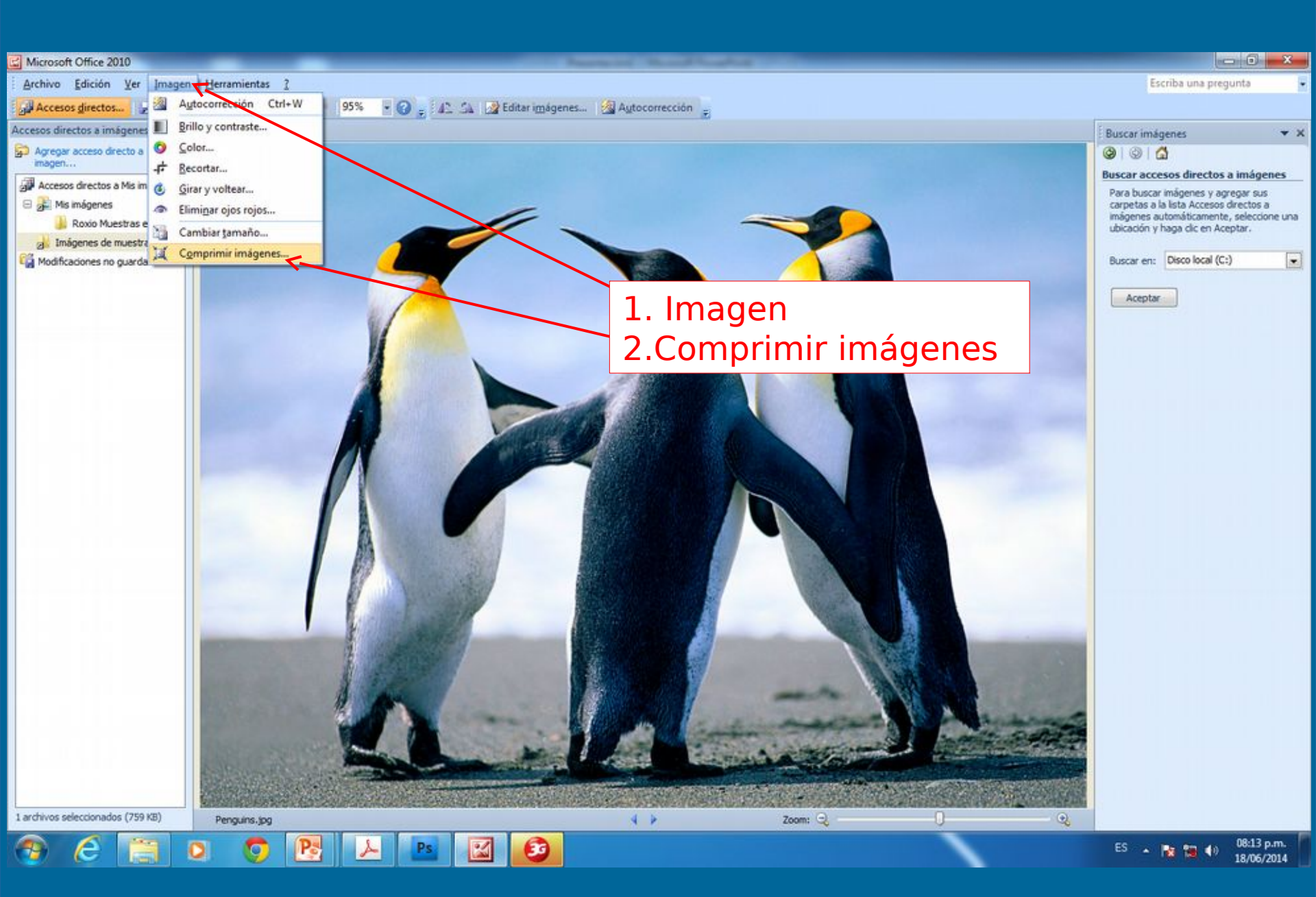

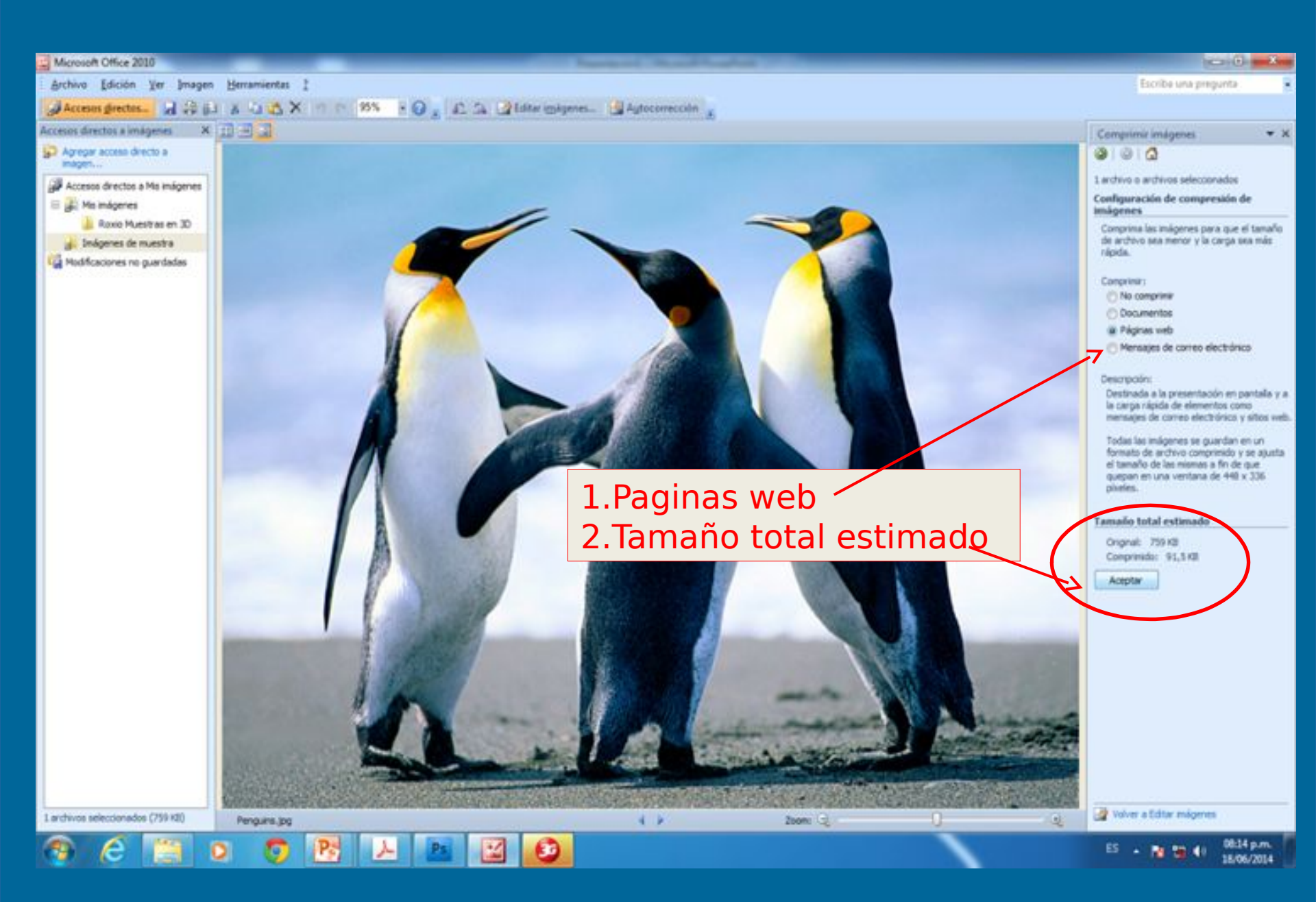

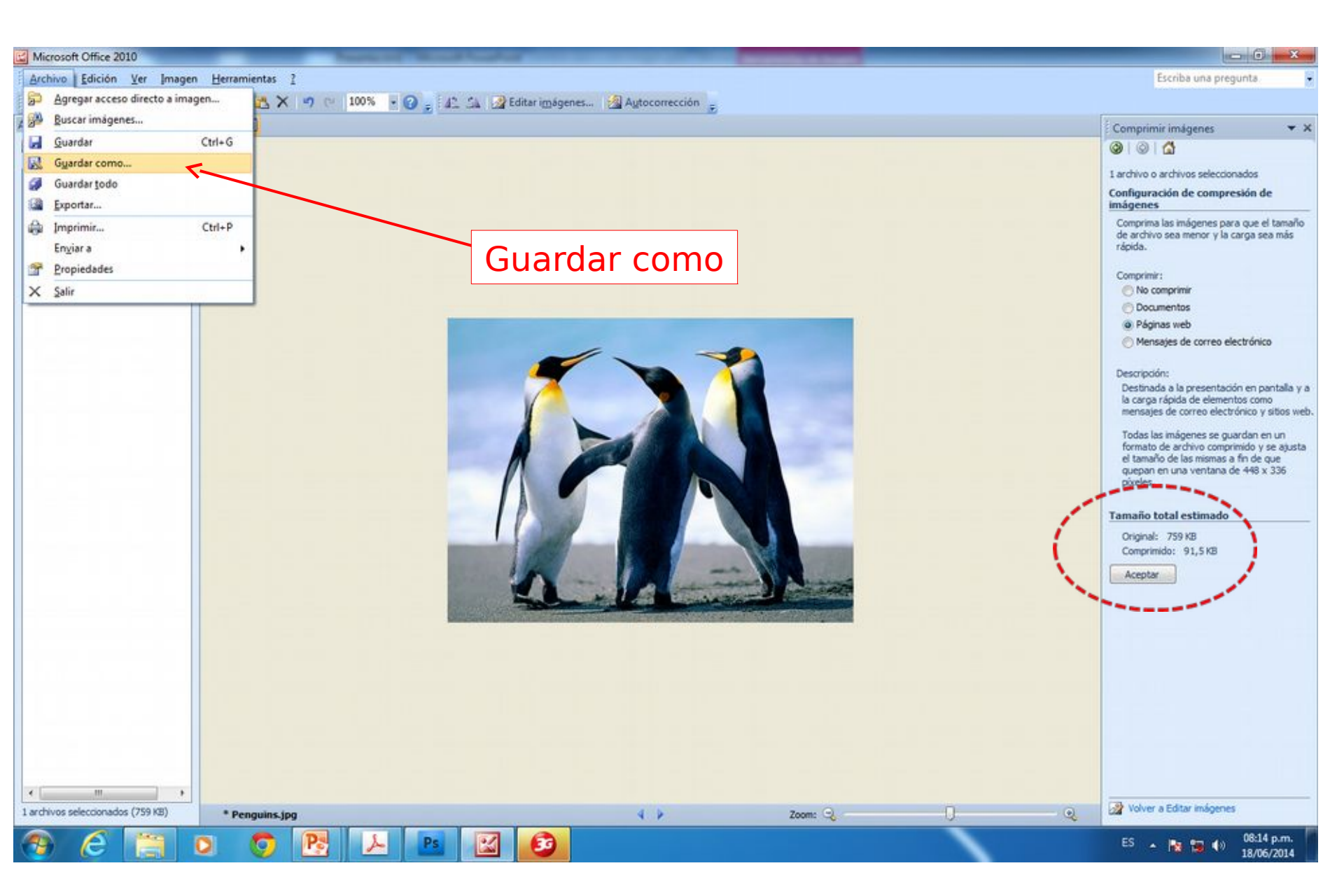